# TSD-AT シリーズ タッチドライバ

Universal Pointer Device Driver UPDD

# ユーザーズガイド

Version 04.01.06R/1389

## 三菱電機エンジニアリング株式会社

http://www.mee.co.jp/sales/visual/touch-monitor/

| 1.はじめに                   |
|--------------------------|
| 2.動作環境                   |
| 3.インストール                 |
| 4.アンインストール               |
| 5.ソフトウェア起動               |
| 6.キャリブレーションの実行10         |
| 7.UPDD コンソール(機能設定ツール)12  |
| 7.1 ハードウェア13             |
| 7.1.1 マルチモニタ設定14         |
| 7.1.2 タッチ OSD            |
| 7.2 クリックモード17            |
| 7.3 プロパティ18              |
| 7.4 キャリブレーション            |
| 7.5 状態                   |
| 8.イベントセレクタ22             |
| 9.スタンバイ(スリープ)状態からの復帰23   |
| 10.故障かなと思ったら             |
| 付録 タッチセンサアプリケーションのデザイン27 |

#### 1.はじめに

このたびは弊社タッチパネルモニターをお買い上げ頂きまして誠に有り難うございます。 このユーザーズガイドに説明しておりますタッチドライバ"UPDD"(以後、本ソフトウェア)は、 TSD-AT シリーズ タッチコントローラと通信を行い、タッチパネルを操作することによりマウス カーソルの移動やマウスクリックのイベントを実行させるマウスエミュレーションソフトウェアで す。

ご使用前に必ずお読み下さい。

本ソフトウェアご使用に際しての制限事項

本ソフトウェアには、現段階では対応しきれていない制限事項がございます。障害が発生した場合、サポートできない可能性がありますのでご了承ください。

本ソフトウェアご使用に際して

タッチ動作は、弊社より提供いたします本ソフトウェアと代表的なオペレーティングシステムとの組み合わせにおいて確認しております。お客様独自のタッチドライバ(ソフトウェア)を使用される場合は、弊社営業まで問い合わせください。

ユーザーズガイド

本書は、ご使用になられる本ソフトウェアの対象となるハードウェア(コンピュータ)及び、オペレーティングシステム(Windows)を熟知したコンピュータ熟練者向けに作成されています。

CD-ROM の取り扱いについて

本CD-ROM の故障および損傷を防止するため、次の事項を必ず守ってご使用ください。

- \* CD プレーヤーなどで絶対に再生しないでください。音量によってスピーカーが破損したり、 耳に障害を被ったりする危険性があります。
- \* テレビやラジオなど強い磁界を発生させる装置の近くでのご使用・保存を避けて下さい。
- \* 折り曲げないで下さい。変形します。
- \* 信号記録面に手を触れないで下さい。傷がつき使用出来なくなります。
- \* ホコリを避けて下さい。傷がつき使用出来なくなる場合があります。
- \* 落としたり、衝撃を与えたりしないで下さい。変形することがあります。
- \* 直射日光のあたる場所や高温多湿になる場所でのご使用・保管は避けて下さい。変形や故障の 原因になります。
- \* 薬品が触れる場所や、薬品のそばでのご使用・保管は避けて下さい。故障、変色あるいは変形の 原因となります。
- \* ひび割れや変形、または接着剤などで補修したディスクは危険ですから絶対に使用しないでく ださい。
- \* プラスチックケースの上に重いものを置いたり落としたりすると、ケースが破損しけがをする ことがあります。
- ●ご利用条件、注意事項(導入する前に必ずお読みください)

お客様は、三菱電機エンジニアリング株式会社製タッチパネルモニターを接続しているコンピュ ータでのみ、本ソフトウェアを使用する事ができます。ただし、オンラインソフトおよびAdobe Reader はこれに含まれません。

お客様は、本ソフトウェアを複製および転載をおこなうことはできません。ただし、お客様ご自 身で本ソフトウェアをバックアップする目的に限り、本ソフトウェアを1部のみ複製することが できます。

お客様は、本ソフトウェアを商行為として第三者への譲渡やレンタル又はリースすることはできません。

お客様は、本ソフトウェアを修正、解体、逆コンパイル、逆アセンブルすることはできません。 お客様は、本ソフトウェアを日本国内のみで使用することができます。 本ソフトウェアの使用条件、動作環境以外でのご利用はできません。

本ソフトウェアが外国為替及び外国貿易管理法及びこれに付随する法令の規制対象品となる場合、お客様は当該法令及び規則を遵守するものとします。

#### ●本ソフトウェアのサポート

お客様は、タッチパネルモニターの一般的な動作に関わる事項に限り、弊社からのサポートを受けることができます。

本ソフトウェアの導入および使用に関しては、お客様の責任においておこなう必要があります。

本ソフトウェアを導入することによって発生したトラブルに関しましては、弊社では責任を負い かねます。

環境を元の状態に戻せるように、インストール前に、ご使用中のシステムのバックアップをお取 りください。

弊社はお客様に対し、本ソフトウェアの使用又は使用不能から生じる如何なる損害(事業利益の 損害、事業の中断、事業場所の損失、又は、その他の金銭的損害を含む)に関しての一切の責任 を負わないものとします。

タッチパネルモニター用ソフトウェアには、現段階では対応しきれていない制限事項がございま す。障害が発生した場合、これらの制限事項に書き込まれている内容に関しては、サポートでき ませんのでご了承ください。

#### ● コンパチビリティ

本ソフトウェアは、使用されるコンピュータ(ホスト)、オペレーティングシステム、アプリケー ションなどの組み合わせにおいて、不具合が発生する可能性がゼロではなく、お客様の使用環境 下にて評価を実施いただき、その上でご使用ください。

また本ソフトウェアは、随時改良及び公開をおこなっています。ご不明な点は、弊社営業まで問 い合わせください。

● 著作権

本ソフトウェアの著作権はTouch-Base, Ltd.に帰属します。

本書および本CD-ROM のソフトウェアに記述されている会社名、製品名等は、それぞれ各社の 登録商標または商標です。

オンラインソフトに関しては、三菱電機エンジニアリング株式会社は、それぞれのソフトウェア の作者に対して配布の許可を得ています。お客様が再配布する場合には、その作者に対して、お 客様が配布の許可を受ける必要があります。お取り扱いにつきましては、それぞれのソフトウェ アに添付されたドキュメントをお読みください。

Adobe Reader のお取り扱いにつきましては、アドビシステムズ社の使用約款に準じます。

#### 2.動作環境

対応機種 IBM PC/AT 互換機 対応 OS Windows2000 / XP / Vista 日本語版/英語版のみ動作確認済みです。

\* Windows NT、Me、98、95 には対応いたしません。

なお、Windows 以外の OS (MS-DOS、Linux、OS/2、Macintosh など)には対応いたしません。

上記、対応していない OS を使用の場合は、弊社までお問い合わせください。

#### 3.インストール

本書では、WindowsXP 環境下における使用方法について説明しています。 注意点については にて補足しています。 インストールする際は、PCの管理ユーザー(Administrators)としてログオンしてください。

(1)インストーラ起動

セットアッププログラム(setup.exe)を実行すると以下の画面が表示されます。 内容に従って次へ進めてください。

USB コントローラを使用する場合、インストール前に USB ケーブルを接続しないでください。 正しく動作しない可能性がございます。インストール完了後、接続するようにしてください。

|                                                                                                    | UPDDインストール                                                                          |
|----------------------------------------------------------------------------------------------------|-------------------------------------------------------------------------------------|
| 本ンフトウェアをコンピュータにインストール<br>します。<br>いてボートを選択するよど構成されません。<br>シリアルコントローラは、今もしくは除て使<br>用するボートを選択するよど構成されません。<br>シリアルコントローラは、今もしくは除て使<br>用するボートルする場合には「インストー<br>ル"をジリックしてください。もし、今回イン<br>ストールはない場合には「イヤンセル"をク<br>リックしてください。 | パーラョン: 0401:06<br>サポートされるコントローラ<br>Controller Serial, Serial<br>Controller USB, USB |
| ×+>セル                                                                                                    | ► 1221-10                                                                           |

(2)コントローラの選択

リストから、使用しているタッチパネルコントローラを選択してください。

シリアル接続の場合[Controller Series, Serial]、USB 接続の場合[Controller USB, USB]を選択 してください。

| サポートされるコントローラ             |  |
|---------------------------|--|
| Controller Serial, Serial |  |
| Scontroller USB, USB      |  |
|                           |  |
|                           |  |
|                           |  |
|                           |  |

#### (3)シリアルポート接続の場合

[Controller Series, Serial]を選択した場合、接続するポートを選択する項目が表示されます。 <ポートを選択してください>のプルダウンメニューよりタッチパネルコントローラが使用するシリ アルポートを選択してください。

ポートの選択後 [インストール]をクリックしてください。

|                                                                                                    | UPDDインストール                                                                          |   |
|----------------------------------------------------------------------------------------------------|-------------------------------------------------------------------------------------|---|
| 本ソフトウェアをコンピュータにインストール<br>します。<br>USBコントローラは自動的に推出される<br>のでポートを提供する必要はおりません。<br>シリアルコントローラは、今もしくは後で使<br>用するポートを選ばする必要がありま<br>す。<br>インストールする場合には「インストー<br>ル「を切らりてくださいもし、今回イン<br>ストールしない場合には「キャンセル」を9<br>リックしてください。<br>インストール途中は画面をさわらないでく<br>ださい。 | パージョン: 0401:06<br>サポートされるコントローラ<br>Controller Serial, Serial<br>Controller USB, USB |   |
|                                                                                                    | シリアルボート<br>COM1                                                                     | 0 |
| きゃンセル                                                                                                    | ► 452F-#                                                                            |   |

接続するシリアルポートが他のソフトウェアなどで使用されている場合、インストールしても タッチが機能しません。インストールの前に接続先のシリアルポートを確認してください。

#### (4)使用許諾契約書

使用許諾契約書の内容に同意する場合は [次へ]を選択してください。

|                                                                        | UPDDインストール                                                                                                    |   |
|------------------------------------------------------------------------|----------------------------------------------------------------------------------------------------|---|
| 使用時詳認知的書に同意する場合は<br>「水へ」を選択してください<br>インストールしば、「場合は「キャンセル」<br>を選択してください | 高作権<br>ホソフトウェアの著作権はTouch-Base, Ltd(ご乗用します。<br>使用権<br>と客様は、お客様が使用権を得ているコンピュータ上でのみ<br>使用する権利を与えられます。<br>お客様の、高いアリウェアが落行権指法項によって保護される<br>無信和度権を含む規密情報又は料産的情報を有することを<br>認識すると共に、以下の条件を守らなければなりません。<br>本料に料象情報を含む規密情報又は料産的情報を有することを<br>認識すると共に、以下の条件を守らなければなりません。<br>本料に料象情報を含む規密情報又は料産が加速した。<br>ことでする行為は<br>できません。<br>ホンフトウェアのDIバースエンジェアリング、建コンパイルまたは<br>達力ピッフルする行為はできません。<br>ホンフトウェアのDIバースエンジェアリング、建コンパイルまたは<br>達力ピッフルする行為はできません。<br>ホンフトウェアのロバームゴキマレクボ、第三者への両配布向<br>には言意様電灯ングニアリングの持つの手で得ると共に著作権を<br>表示すると要が次のます。 | • |
| **>セル                                                                  | > ☆^                                                                                                    |   |

#### (5)インストール完了

- [インストール成功]と表示されれば、インストール完了です。[閉じる]をクリックしてください。 ご使用される環境によってはインストール直後、本ソフトウェアが正常に動作しない場合がござい ます。そのような場合は PC を再起動してください。
- インストール後、使用される前にキャリブレーションを行ってください。

(6.項 キャリプレーションの実行 参照)

| UPDDインストール                                 |
|--------------------------------------------|
| インストール成功                                   |
| コンピュータに正常にインストールされました。                     |
| インストール直接、ドライバが正常に動作しない場合はPOを再起<br>動してください。 |
| 🔀 ជាចន                                     |

#### 4.アンインストール

本ソフトウェアをアンインストールするには[コントロールパネル]にある[プログラムの追加と削除]を実行し、[Universal Pointer Device Driver]を選択してアンインストールを実行してください。

上記[プログラムの追加と削除]は WindowsXP の場合です。

WindowsVista の場合 [ プログラムと機能 ]、Windows2000 の場合 [ アプリケーションの追加と 削除 ] となります。

以下のウィンドウが開きますので、[アンインストール]をクリックしてください。アンインストー ルが始まります。

USB コントローラをお使いの場合、アンインストールを行う前に USB ケーブルを PC から外し てください。

| UPDDアンイ | ンストール                                                                                                    |
|---------|----------------------------------------------------------------------------------------------------|
|         | コンピュータからアンインストールします。<br>統行するには、アンインストール「をクリックしてください。 アンインス<br>トール年ば重要整をわらないでください。 もし、アンインストールしな<br>い場合には、キャンセル「をクリックしてください。 |
| キャンセル   | ▶ アンインストール                                                                                                    |

#### 5.ソフトウェア起動

Windowsを起動すると、本ソフトウェアは自動起動しタッチが有効となります。 ソフトウェアは以下の方法でお使いいただけます。

[スタート]メニューの[すべてのプログラム] [UPDD]からソフトウェアを起動できます。

|                         | 💼 UPDD 🔹 🕨    | も イベントセレクタ  |
|-------------------------|---------------|-------------|
| すべてのプログラム( <u>P</u> ) 👂 |               | 🖾 キャリブレーション |
|                         | 🛅 ゲーム 🔹 🕨     | 🗂 ታスト       |
|                         | 🛅 スタートアップ 🔹 🕨 | 🔍 設定        |
| 1 J9-1                  |               |             |

| イベントセレクタ  | イベントセレクタを起動します。(8 章参照)    |
|-----------|---------------------------|
| キャリブレーション | キャリブレーションを開始します。          |
| テスト       | 描写テストツールを起動します。           |
| 設定        | UPDD コンソール(機能設定ツール)を起動します |

デスクトップ右下の、システムトレイのアイコン <mark>国</mark>をクリックし、表示されたポップアップメニ ューからもソフトウェアを起動できます。

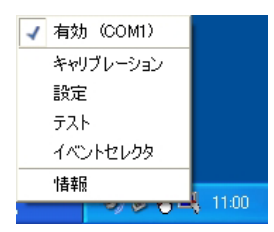

| 有効 | タッチ操作の有効/無効を切り替えます |
|----|--------------------|
| 情報 | ソフトウェアバージョンを表示します  |

6.キャリプレーションの実行

タッチパネルモニターのタッチ機能を使用される前にキャリブレーションを行ってください。 キャリブレーションは、タッチパネルのタッチ入力した位置と、Windows のカーソル位置を合わせ るために補正を行う大切な操作です。

ー度キャリブレーションを行うとキャリブレーションデータが Windows に記憶される為、以後、 Windows を起動するたびに本操作を行う必要はありません。

- (1) 5. ソフトウェアの起動を参照し、[UPDD コンソール]を起動します。
- (2) [UPDD コンソール]の左下キャリブレーションを(矢印部分)をクリックします。

| N 0P00359-8                        |                            |       |                    | × |
|------------------------------------|----------------------------|-------|--------------------|---|
| Controller Serial                  | 0                          |       |                    |   |
| ○ ハードウェア ○ クリックモード ○ フロパティ ※ オロパティ | 🕎 画画の 全体 を操作<br>🧼 COM1 に接続 |       |                    |   |
| 1                                  | 🍓 <b>97</b> 7050           | +     | デバイスの活知<br>デバイスの削除 |   |
| キャリブ<br>レージョン                      |                            | 🖌 🖬65 | <b>D</b> 446       |   |

(3)キャリブレーション画面が表示され、十字のターゲットが表示されます。
 ターゲットの中心をタッチすると[レ]マークが表示され、ターゲットが次のポイントに移動します。
 次のターゲットの中心を同様にタッチしていきます。

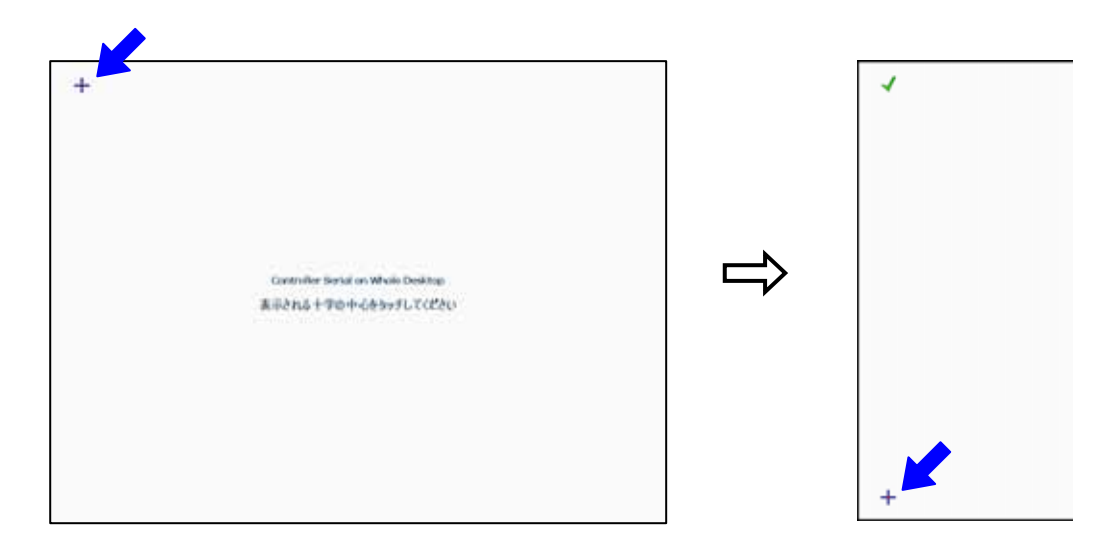

(4)全てのキャリブレーションポイントのタッチ入力を終えると確認画面が表示されます。
 画面をタッチして問題が無ければ[OK]ボタンをクリックします。
 誤入力等、問題があった場合は[キャンセル]ボタンを押して最初からやり直します。

| ОК             | 49525  |  |
|----------------|--------|--|
| 問題無ければOKボタンを押し | ,T<#80 |  |
|                |        |  |
|                |        |  |

タッチの精度を上げたい場合、 7.4 項のキャリブレーション設定 によりキャリブレーションポイント数を 11 ポイントあるいは 15 ポイントに設定してキャリブレーションをお試しください。

キャリブレーションは 5. **ソフトウェアの起動** に記載の キャリブレーションから起動すること もできます。その場合、上記(3)からの実行となります。

### 7.UPDD コンソール(機能設定ツール)

このソフトウェアにて各機能の設定を行います。

| 画面の 全体 転筆作         |                       |
|--------------------|-----------------------|
| COMI C接続           |                       |
| <del>99</del> 7050 | 🚽 デバイスのiBhu           |
|                    | \$ <del>9</del> \$050 |

| デバイス選択       | 機能設定するデバイスを選択します               |
|--------------|--------------------------------|
|              | 各設定はここに表示されているデバイスに対して適用されます。  |
| ハードウェアタブ     | ハードウェア、およびタッチ OSD に関する設定を行います。 |
|              | (7.1 項参照)                      |
| クリックモードタブ    | クリック動作に関する設定を行います。(7.2 項参照)    |
| プロパティタブ      | デバイスに関する設定を行います。(7.3 項参照)      |
| キャリブレーションタブ  | キャリプレーション設定を行います。(7.4 項参照)     |
| 状態タブ         | 現在の状態の確認、およびテストツールの起動を行います。    |
|              | (7.5 項参照)                      |
| キャリブレーションボタン | キャリブレーションを開始します。               |
| 閉じる          | 本ツールを終了します。                    |
| 情報           | バージョン情報、およびライセンス内容を表示します。      |

#### 7.1 ハードウェア

| Controller Serial                                   | 0                          |       |                      |
|-----------------------------------------------------|----------------------------|-------|----------------------|
| ● ハードウェア<br>りりックモード<br>うりパライ<br>ブロパライ<br>第キャリブレーション | 🐺 画面の 全体 を操作<br>🔿 COM1 に接続 | -     |                      |
|                                                     | 4995050                    | ÷     | デバイスのIB3m<br>デバイスの時間 |
| 三 キャリブ<br>レーション                                     |                            | 🖌 🖬65 | <i>1</i> ) 1816      |

| 操作エリアの選択 | マルチモニタ環境で使用する場合に、選択されたデバイスによって操作     |  |  |
|----------|--------------------------------------|--|--|
|          | するモニタ(表示画面)を指定することができます。(7.1.1 項参照)  |  |  |
|          | 操作エリアを変更した場合には、再度キャリブレーションをする必       |  |  |
|          | 要があります。キャリブレーション前には変更は適用されません。       |  |  |
|          |                                      |  |  |
| 接続ポートの選択 | デバイスを接続するポートを表示します。                  |  |  |
|          | シリアルポート接続の場合、接続する COM を選択することができます。  |  |  |
| タッチ OSD  | タッチ操作より OSD 機能を操作するタッチ OSD に関する設定を行い |  |  |
|          | ます。 (7.1.2 項参照)                      |  |  |
|          |                                      |  |  |
| デバイスの追加  | 新しいデバイスの追加を行います。                     |  |  |

#### 7.1.1 マルチモニタ設定

マルチモニタ環境で使用する場合、各タッチパネルモニターと表示画面を関連付けすることができま す。

(1)操作エリアの選択を起動すると以下のウィンドウが表示します。

| 🔍 操作エリア 🛛 🔀                   |                                                                         |
|-------------------------------|-------------------------------------------------------------------------|
| Controller Serial             | [ モニタ1 ] 選択                                                             |
| 操作エリアまたは操作対象モニタを選択してください  全 体 | #作エッアさえは操作対象モニタを選択してくぞさい     モニタ1     ・・・・・・・・・・・・・・・・・・・・・・・・・・・・・・・・・ |
|                               | 操作エリアまたは操作対象モニタを選択してください<br>モニタ 2 ♥                                     |
| 🗸 ОК 🗙 <del>Х</del> Ұруси     |                                                                         |

(2)右上図のように操作対象モニタを選択します。

各モニタ番号は[コントロールパネル]にある[画面のプロパティ]の[設定]タブの[識別]で確 認できます。

選択したデバイスで[モニタ1]を選択すると、そのデバイス(タッチパネルモニター)の入力が[モ ニタ1]の表示画面の座標に関連付けられます。

同様に別の選択したデバイスで[モニタ2]を選択すると、そのデバイス(タッチパネルモニター) の入力が[モニタ2]の表示画面の座標に関連付けられます。なお、モニタの数が増えても同様です。

(例1)操作エリアの選択と表示画面の識別が同じ場合

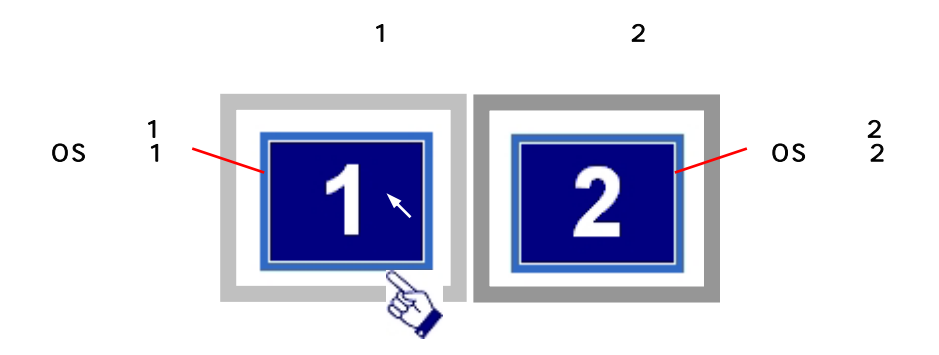

左側の [モニタ 1] 選択デバイスをタッチした場合、左側のモニタ 1 に表示された表示画面 1 の操作を行います。(通常の操作)

(例2)操作エリアの選択と表示画面の識別が異なる場合

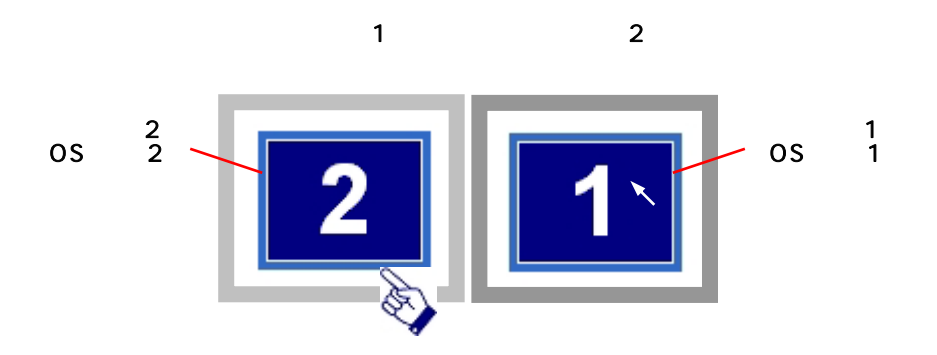

左側[モニタ 1]選択デバイスをタッチしても、右側の表示画面 1 の操作を行うことになります。

本内容は2画面別表示(デュアルビュー)の場合です。2画面同一表示(クローン)の場合は、台のタッチパネルモニターで同一の表示画面を操作することになります。

接続のないモニタ番号は選択しないようにしてください。

USB接続でマルチモニタを使用する場合、2台目のタッチパネルモニターをUSB接続した際にデバイスが入れ替わる場合があります。その場合は操作エリアの設定を変更してキャリプレーションしてください。

#### 7.1.2 タッチ OSD

| 록 タッチOSD                                                                                                    | ? 🛛   |
|----------------------------------------------------------------------------------------------------|-------|
| タッチシーケンスの順にモニターの四隅をタッチしてOSDを表示します。<br>タッチシーケンスの1番目は3-5秒間長押ししてください。<br>タッチシーケンスの変更は右のモニターイメージの四隅をクリックしてください。<br>タッチシーケンス<br>B C D<br>✓ タッチOSD 有効<br>↓ OSDの表示 |       |
|                                                                                                    | 🗸 閉ta |

| タッチシーケンス   | タッチ操作により OSD メニューを表示させるためのコマンドを表示し     |
|------------|----------------------------------------|
|            | ます。                                    |
| タッチシーケンス入力 | タッチシーケンスを変更する際に画面上 A/B/C/D をクリック(タッ    |
|            | チ)することでタッチシーケンスを変更します。                 |
|            | タッチした位置がタッチシーケンスに表示されます。               |
| タッチ OSD 有効 | タッチ OSD 機能を有効 / 無効を選択します。              |
|            | チェックされている時に機能が有効となります。                 |
| OSD の表示    | タッチ OSD の有効 / 無効にかかわらず、OSD メニューを表示します。 |
| 設定保存       | 変更したタッチ OSD の設定を保存します。                 |
|            | タッチ OSD の設定を変更した場合のみクリック可能になります。       |
|            | 変更した設定を有効にするには設定保存をする必要があります。          |
| 閉じる        | このウィンドウを閉じます。                          |

#### 7.2 クリックモード

| Controller Serial              | 0              |   |              |                 |
|--------------------------------|----------------|---|--------------|-----------------|
| م المروني (م)<br>م المروني (م) | ካባ ቀሳ ቀሳ ቀሳ ቀሳ | 0 | 1 49F1       | 自然し             |
| 😸 70/57<br>🧱 44976-535         |                |   |              |                 |
| tt se                          | システムマウスの設定     | 右 | テストフ<br>クリック | ・イエン<br>ダブルクリック |
|                                | )              | 8 | 0            | 6               |
| キャリブ                           |                |   | đ            | 14.15           |

| クリックモード    | 以下の設定を選択することでタッチ操作によるクリック動作を設定しま      |
|------------|---------------------------------------|
|            | す。                                    |
|            | クリック&ドラッグ                             |
|            | タッチした時タッチダウンし、ドラッグを行うことができます。         |
|            | 指を離した時にタッチアップとみなします。                  |
|            | (通常のマウス操作と同様の操作です。)                   |
|            | 離した時クリック                              |
|            | タッチした時はタッチダウンとみなさず、カーソル移動後、指を離し       |
|            | た時にタッチダウンおよびタッチアップ操作を行います。            |
|            | タッチした時クリック                            |
|            | タッチした時にタッチダウンおよびタッチアップ操作を行います。        |
|            | ドラッグ操作を行うことはできません。                    |
|            | インタラクティブタッチ                           |
|            | タッチしたまま静止した状態を続けると右クリックを行います。         |
|            | [ インタラクティブタッチ ] は[ インタラクティブタッチのスピード ] |
|            | で設定の時間を経過後に右クリックを行います。視覚通知を有効にす       |
|            | ることにより、右クリックまでの時間を視覚的に表示します。          |
| タッチ音なし     | タッチした時のタッチ音のあり / なしを選択します。            |
|            | チェックされている時にタッチ音なしとなります。               |
| システムマウスの設定 | オペレーティングシステムのマウスのプロパティを表示します。         |
| テストアイコン    | 各アイコンを操作することで右クリックおよびダブルクリックのテスト      |
|            | を行うことができます。                           |

#### 7.3 プロパティ

| Controller Serial | 0                     |   |      |                |
|-------------------|-----------------------|---|------|----------------|
| 🌍 ハー⊧ウェア          | 名前 [Controller Serial |   |      |                |
| - 300 to          | 0-127119-0            | Ŧ | *    | 📝 リフトオフパケットを使用 |
| 70/194            | リフトオフタイム 🛛            | Ť | *    |                |
| ·····             | 安定化 [0                | Ť | *    | ☑ 有効           |
|                   | 平均化 [0                | Ŧ | *    |                |
|                   | マルチモニタオブション           |   |      |                |
|                   | モード インターロック           | ŧ | 0    |                |
|                   | リリースタイム (5            | ٠ | *    | 部 新聞           |
| キャリフ              |                       | 1 | 1163 | <b>7</b> 18.16 |

| デバイス名          | デバイスに名前をつけることができます。                  |
|----------------|--------------------------------------|
| ローパスフィルター      | 線描写を滑らかに行うために設定します。                  |
| (設定範囲:0 ~ 100) | あまり値を高く設定しすぎると描写速度に影響を与えますのでご注意く     |
|                | ださい。                                 |
| リフトオフタイム       | [リフトオフパケットを使用]がオフの時に有効となる機能です。       |
| (設定範囲:0 ~ 100) | 実施に本ソフトウェアが最後の座標データを受け取った後、実際にタッチ    |
|                | アップ処理を行うまでの待ち時間を設定します。               |
|                | ー瞬タッチ操作が離れても、上記待ち時間以内であれば、タッチアップ処    |
|                | 理を行わないことになります。                       |
|                | この機能を有効にする場合、設定値を 0 または 1 にするとタッチダウン |
|                | とタッチアップの処理が同時に発生し、タッチアップ処理が無効として扱    |
|                | われてしまいますのでご注意ください。                   |
| 安定化            | カーソルが一定の位置に留まろうとする作用のレベルを設定します。      |
| (設定範囲:0 ~ 100) | タッチ入力位置の移動量が一定量を超えるまでカーソルは移動しません。    |
|                | 初期値 0 で安定化作用は働かず、設定値が大きいほど安定化作用が働きま  |
|                | す。                                   |
| 平均化            | カーソルが一定の位置に留まろうとする作用のレベルを設定します。      |
| (設定範囲:0 ~ 100) | [安定化]とは異なり、設定値により、タッチ位置は緩やかに移動します。   |
|                | 初期値 0 で平均化作用は働かず、設定値が大きいほど平均化作用が働きま  |
|                | す。                                   |
| リフトオフパケット      | チェックされている場合、タッチしている指などを離した時、すぐに離し    |
| を使用            | たとみなします。チェックされていない場合、上記の[リフトオフタイム]   |
|                | が有効になります。                            |
| 有効             | デバイスのタッチ動作の有効 / 無効を選択します。            |
|                | チェックされている時にタッチパネル操作が可能になります。         |

| マルチモニタオプション    | 複数のタッチパネルモニターを使用する時、それぞれのデバイスに対して、      |
|----------------|-----------------------------------------|
|                | タッチ操作の優先権の設定をすることができます。                 |
|                | インターロック                                 |
|                | 他に使っているユーザーがいない場合はタッチ操作が可能です。           |
|                | 他に使っているユーザーがいた場合、そのユーザーが[リリースタイム]       |
|                | 設定による時間経過して、使用権が放棄された後は使用することができ        |
|                | るようになります。 また、タッチ操作中にも、他のユーザーがアドミ        |
|                | ニ権限をもつ別のタッチパネルモニターでタッチ操作を行うとこのユー        |
|                | ザーの操作は停止し、他のユーザーのタッチ操作が終わるまでタッチ操        |
|                | 作を行うことができません。                           |
|                | アドミニ                                    |
|                | いつでもタッチ操作が行える権限です。他のユーザーが使用中でも割り        |
|                | 込んで操作することができます。                         |
| リリースタイム        | ユーザーがタッチ操作終了後、タッチパネルの使用権を放棄するまでの時       |
| (設定範囲:0 ~ 100) | 間を設定します。                                |
| 詳細設定           |                                         |
| 端面加速度          | カーソルが画面端に近づく時にカーソルの移動量を増加することができま       |
|                | す。                                      |
|                | インストール時の初期設定は以下の通りです。                   |
|                | 左 幅:3000、ゲイン:12                         |
|                | 右 幅:3000、ゲイン:12                         |
|                | 上 幅:3000、ゲイン:12                         |
|                | 下 幅:3000、ゲイン:12                         |
| 幅              | 上下左右各々の画面端から機能が有効となる範囲を設定します。           |
|                | これは画面全体を 65535×65535 とした場合の設定値となります。    |
|                | 例えば、下幅:3000 ならば画面下から 3000 の距離となり、15 インチ |
|                | の画面であればサイズが 304 × 228mm であるので、          |
|                | 228mm × (3000/65535) 10mmとなり、           |
|                | 画面下から約 10mm の範囲で [ 端面加速度 ] 機能が有効となります。  |
| ゲイン            | 実際のタッチ入力からの移動量の増幅度を設定しています。             |
|                | 増幅度は設定値の1/10倍です。                        |
|                | 増幅度を設定される場合、設定値は 10~20(1~2 倍)の範囲で設定す    |
|                | ることをお勧めします。                             |
| キャリブレーションエリア   | この機能は有効のままお使いください。                      |
| の外側を無視する       | この機能は無効に設定されても特に機能上の変化はありません。           |

#### 7.4 キャリブレーション

| UPDDコンソール<br>Controller Serial            | 0                                                         |
|-------------------------------------------|-----------------------------------------------------------|
| ○ ハードウェア ● クリックモード ○ フロパティ                | スタイル Hormal の<br>小 キャリプレーションスタイルの近加<br>ー キャリプレーションスタイルの奇像 |
| <ul> <li>キャリブレーション</li> <li>状態</li> </ul> | キャリブレーションボイント数<br>5                                       |
|                                           | 10 ++++++++++++++++++++++++++++++++++++                   |
| キャリブ<br>レーション                             | 🖌 ERCIS 🕢 MANN                                            |

| スタイル          | キャリプレーションスタイルを設定します。            |
|---------------|---------------------------------|
| キャリブレーション     | 新しいキャリブレーションスタイルを追加します。         |
| スタイルの追加       | 以下にあるキャリプレーション設定、およびキャリプレーションデー |
|               | 夕を保存します。                        |
| キャリブレーション     | 選択したキャリプレーションスタイルを削除します。        |
| スタイルの削除       | キャリブレーションスタイルが複数ある時のみ表示されます。    |
| キャリブレーション     | キャリプレーション時に使用するポイント数を設定します。     |
| ポイント数         |                                 |
| (設定範囲:2~25)   |                                 |
| 位置%           | キャリブレーションポイントを画面の端面からどのくらいの位置に  |
| (設定範囲:0 ~ 25) | 表示するかを設定します。                    |
| タイムアウト(secs)  | キャリブレーション開始後、タイムアウトになるまでの時間を設定し |
|               | ます。                             |
| キャリブレーション     | チェックされている場合、キャリブレーション実行後に確認画面が表 |
| 後の確認          | 示されます。                          |
| キャリブレーション     | チェックされている場合、キャリプレーション実行中、キャリプレー |
| 時のビープ         | ションポイントをタッチし、離す時にビープ音を鳴らします。    |

#### 7.5 状態

| ערבססיט 🖪                                        |                                                                             |
|--------------------------------------------------|-----------------------------------------------------------------------------|
| Controller Serial                                | 0                                                                           |
| ○♪ ハードウェア ◇リックモード > プロパティ ※ オロパティ ※ キャリプレーション び節 | エントローラタイナ: Controller Serial ―<br>状態: 有効 ―<br>同願エラー: 0 ―<br>マクロ逆信結果: ↓ OK ― |
| 第十月ブ<br>第一 レーション                                 | 🗸 🖽 tā 🧭 tā Hē                                                              |

| コントローラタイプ | 選択しているデバイスのコントローラのタイプを表示します。       |  |
|-----------|------------------------------------|--|
| 状態        | コントローラの接続状態を表示します。                 |  |
| 同期エラー     | 本ソフトウェアがハードウェアポートまたは受信データパケットで     |  |
|           | 何らかのエラーを受け取った場合に示されます。             |  |
|           | この値は通常 0 または非常に低い値です。 高い値が表示されている場 |  |
|           | 合には、接続されているデバイスの性能に影響を与える可能性のある    |  |
|           | エラーが発生していることを意味します。                |  |
| マクロ送信結果   | 接続されているポートへマクロを送信した結果を表示します。       |  |
|           | 表示される内容は以下の通りです。                   |  |
|           | ✓ OK 正常な状態です。                      |  |
|           | 🗙 開始されません 接続されているポートが有効ではな         |  |
|           | い場合に表示されます。                        |  |
| 描写テスト     | 描写テストのツールを起動します。                   |  |
| タッチテスト    | タッチテストのツールを起動します。                  |  |

#### 8.イベントセレクタ

イベントセレクタを使用することにより、タッチによる操作をマウスの左クリック、右クリックに切 り替えて使用することができます。

イベントセレクタを起動するとマウスの描かれた小さいウィンドウが表示されます。 このマウスの絵をタッチするたびに紺色のマウスボタンが切り替わります。

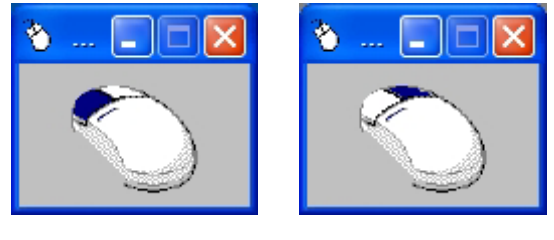

左ボタンが紺色の状態 (左クリック動作)

右ボタンが紺色の状態 (右クリック動作)

マウスの左ボタンが紺色になっている状態ではタッチ操作がマウスの左クリック動作となり、マウス の右ボタンが紺色になっている状態ではタッチ操作がマウスの右クリック動作となります。 初期設定では、右ボタンを選択した場合、右クリック動作を1回行った後は自動的に左ボタン選択に 戻ります。

また、同様にデスクトップ右下の、システムトレイのマウスアイコン <sup>2</sup> をクリックするとマウス アイコンのボタンの赤色が切り替わります。イベントセレクタ同様にタッチした時にボタンの色に合 わせて左クリック、右クリックが機能します。

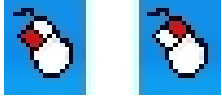

左クリック 右クリック

イベントセレクタの設定はイベントセレクタウィンドウ左上の小さいマウスの絵をクリックするこ とで表示されるメニューより行います。

| One hit     | チェックされている場合、右クリック動作を 1 回のタッチのみに有効にします。 |
|-------------|----------------------------------------|
|             | 1回の右クリック動作後は左ボタン選択に戻ります。               |
| Small icon  | イベントセレクタウィンドウ中のマウスの絵を小さく表示します。         |
| Medium icon | イベントセレクタウィンドウ中のマウスの絵を標準の大きさで表示します      |
| Large icon  | イベントセレクタウィンドウ中のマウスの絵を大きく表示します。         |
| Text Mode   | イベントセレクタウィンドウ中の表示をテキスト表示します。           |
| Auto Run    | チェックされている場合、OS 起動時に自動的にイベントセレクタが起動します。 |

#### 9.スタンバイ(スリープ)状態からの復帰

USB 接続で使用する場合、スタンバイ状態においてタッチパネルをタッチすることによりスタンバ イ状態から復帰させることが出来ます。

この機能を有効にする場合は以下の設定を行ってください。

タッチパネルモニターを USB 接続するとデバイスマネージャの「マウスとそのほかのポインティン グデバイス」に「Controller USB, USB(UPDD)」がエントリーされます。

このエントリーのプロパティ画面を開いて「このデバイスで、コンピュータのスタンバイ状態を解除 できるようにする」にチェックを入れます。

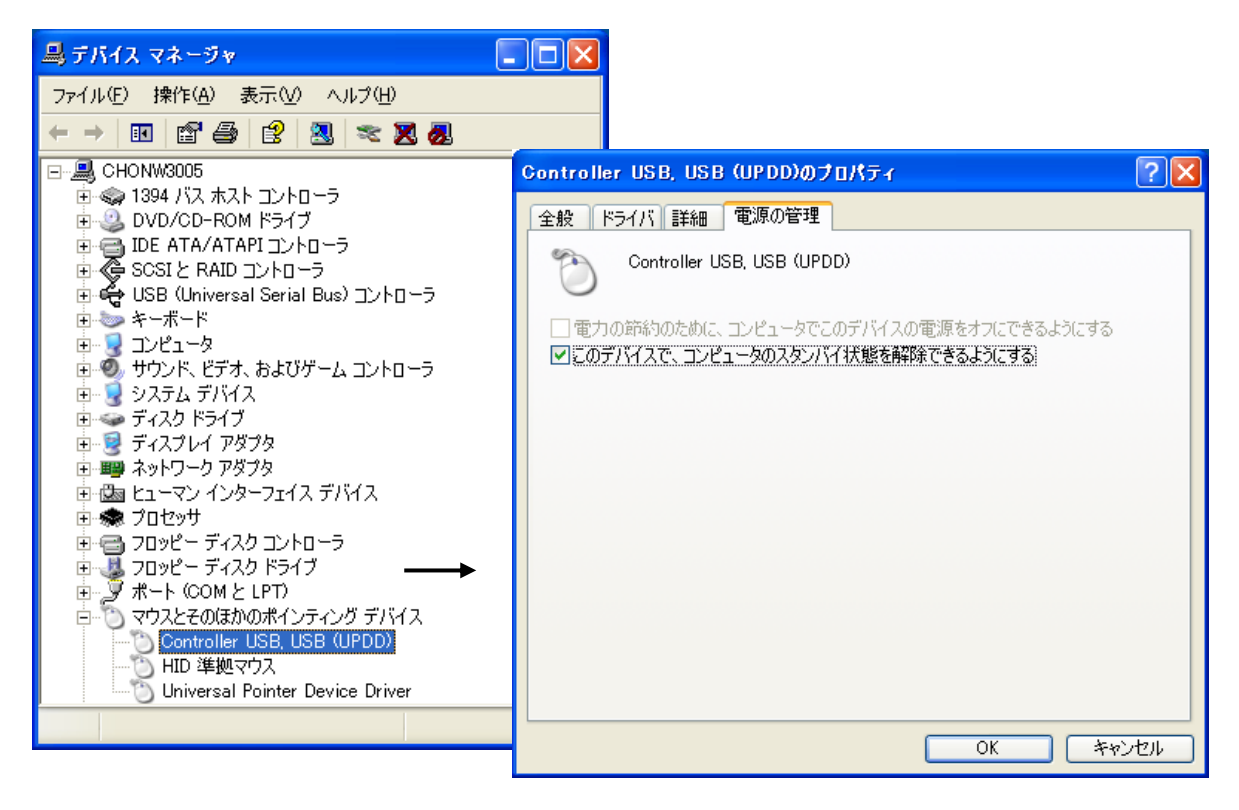

本機能はタッチパネルモニターがシリアル接続の場合、機能しません。

WindowsVista で使用される場合は次の手順に従って、ハイブリッドスリープをオフに設定して ください。 「スタート」ボタンを押して「コントロールパネル」を開き、「システムとメンテナンス」または「ハ ードウェアとサウンド」を選択します。

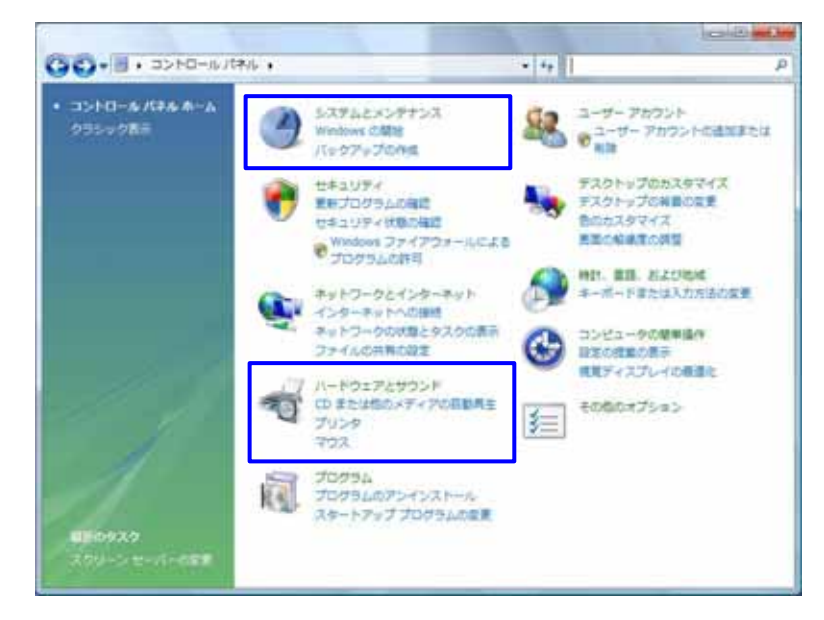

「電源オプション」を選択します。

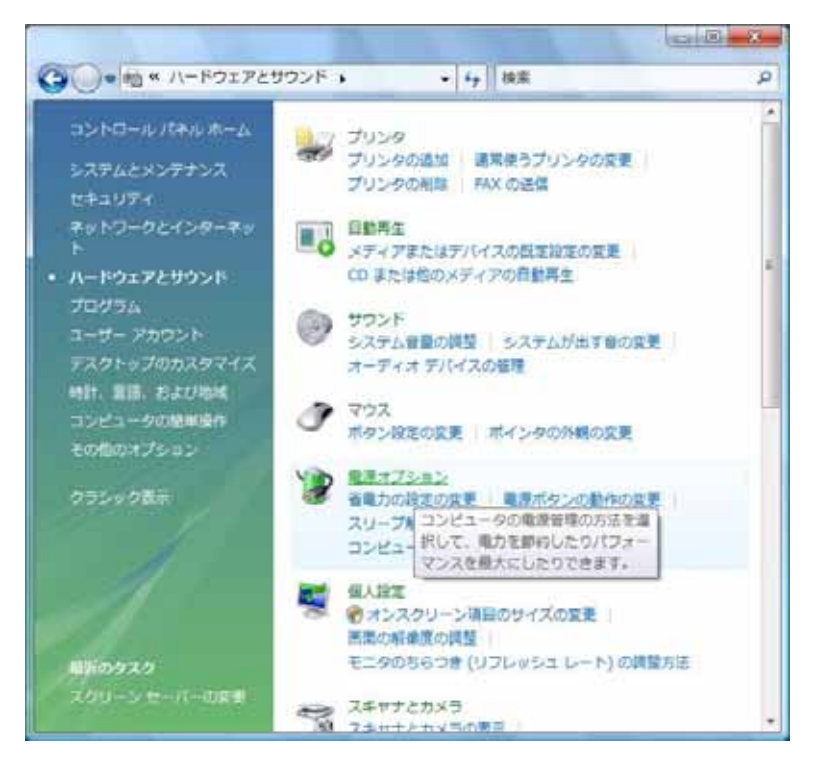

「プラン設定の変更」をクリックします。

.....

| G                                                                         | • 4 8                                                                                                    | k#                                          |
|---------------------------------------------------------------------------|----------------------------------------------------------------------------------------------------|---------------------------------------------|
| スリーブ解除時のバスワード<br>保護<br>電源ボタンの動作の重沢<br>電源ブランの作成<br>9 ディスプレイの電源を切る時<br>間の指定 | 電源プランの選択<br>電源プランによってコンピュータのパフォーマンスを最大にしたり、電<br>力を訪らしたりできます。プランを選択してアクティブにするか、プラ<br>ンを選択してから電力設定を変更することでカスタマイズしてくださ<br>い、電源プランの評価<br>お気に入りのプラン |                                             |
| ロンピュータがスリーブ状態<br>になる時間を変更                                                 | <ul> <li>パランス<br/>プラン設定の変更</li> </ul>                                                                                                    | 電力の参約: 000<br>パフォーマン<br>ス: 000              |
|                                                                           | 一番載力<br>プラン設定の変更                                                                                                    | 戦力の飲約: 000000<br>パフォーマン<br>ス: <sup>00</sup> |
| 1                                                                         | <ul> <li>高パフォーマンス</li> <li>プラン設定の変更</li> </ul>                                                                                                 | 電力の影响: **<br>パフォーマン<br>ス:                   |
| 1                                                                         | 通知のプランを表示します ―                                                                                                    |                                             |
| MANZ                                                                      |                                                                                                    |                                             |

「詳細な電源設定の変更」をクリックし、「スリープ」-「ハイブリッドスリープを許可する」の「+」 をクリックして設定プルダウンメニューから「オフ」を選択します。「OK」ボタンを押して設定を 完了させます。

| ・ ション設定の編集     ・                                                                                                    | □ ■ ■ ■ ■ ■ ■ ■ ■ ■ ■ ■ ■ ■ ■ ■ ■ ■                                                                                                    |
|----------------------------------------------------------------------------------------------------|----------------------------------------------------------------------------------------------------|
| 次のプランの設定の変更: 高パフォーマンス<br>お使いのコンピュータで使用するスリープ状態とディスプ<br>ロ ディスプレイの電源を切る: なし<br>コンピュータをスリープ状態にする: なし<br>詳細な電源没定の変更(C)<br>このプランの脱乏の没定を保元する(E) | 詳細設定<br>カスタマイズする電源プランを選択してから、お使いの<br>コンピュータで電源を管理する方法を反映している設定 を選択してください。<br>愛 現在利用できない設定の変更<br>高パフォーマンス [アクティブ] ▼<br>III ハード ディスク<br>III ハード ディスク<br>IIII ハード ディスク<br>III ハード ディスク<br>III ハード ア・マープを許可する<br>IIII ハード ハード バート 新客会社 |

#### 10.故障かなと思ったら

インストールが完了してもタッチパネルが動作しない場合は、次のことを確認してください。

タッチパネルが動作しない

\* タッチパネルが「動かない」原因は「タッチパネルが故障している」だけではありません。 「接続方法が間違っている」「コンピュータが壊れている」「本ソフトウェアのインストールに 失敗している」「接続しても動作しないシステム環境」「特殊な設定が必要なシステム環境」な どなど、実に様々なものがあります。

本書の内容、取扱説明書などを、もう一度ご覧いただくことをお願いいたします。 \* ハードウェアとソフトウェアの障害切り分け

- タッチが効かない時は、まず、原因がタッチパネルのハードウェアにあるのか、ソフトウェアに あるのかを切り分ける必要があります。
- \* 2 台以上ご購入になられた場合 タッチパネルモニターだけ交換してみてください。交換先に不具合が追従しない様であれば、コ ンピュータ側が原因です。
- \* タッチ通信ケーブル異常 タッチ通信ケーブルが正常に接続されていない可能性があります。弊社製品添付品をご使用にな り、設定された接続ポートに確実に接続してください。

#### 付録 タッチパネルアプリケーションのデザイン

この項では、タッチパネルモニターを使用するアプリケーションを設計される際に参考にして頂きた い点を記述しています。

#### 画面は高輝度に

明るい色の画面にすることにより、指紋が目立たなくなります。

ドラッグ、ダブルクリック

ウィンドウシステム特有の操作をおこなわせず、「ボタンを押す」という単純な動作に統一しましょう。

タッチをすぐに反応させる

タッチ入力に対して、すぐに何らかのリアクションをかけることによって、タッチが効いている ことをユーザーに知らせましょう。

ボタンは大きく

ボタンは指よりも大きくするというのはもちろんですが、タッチパネルの厚みや設置状態などに よる視点のずれ(視差)がありますので、それも考慮した大きさのボタンにしましょう。

ボタンは離す

隣り合ったボタン同士の間隔をとることは必要ですが、タッチパネルの厚みや設置状態などによ る視点のずれ(視差)がありますので、それも考慮した間隔にしましょう。

マウスカーソルを消す

マウスカーソルの存在を知らない人にとっては、矢印が「ここにタッチしてください」というガ イドと思われてしまうことがあります。マウスカーソルを消して錯覚を回避させましょう。

Windows 標準の設定の変更

Windows 標準の設定の状態で、スクロールバーやタイトルバーのボタンを押したり、ウィンド ウのサイズを変更する際に境界線をつかんだりする事が、タッチパネルでは非常に困難に感じら れます。

画面の設定を変更して、Windows 環境でのタッチパネルを使いやすくしましょう。

[コントロールパネル]から [画面 (画面のプロパティ)]を開き、[デザイン]タブを選択しま す。[指定する部分]で[スクロールバー][タイトルのボタン][ウィンドウの境界]等のサイ ズを変更してください。 TSD-AT シリーズ タッチドライバ

Universal Pointer Device Driver UPDD ユーザーズガイド Version 04.01.06R/1389

2008年 10月 1日 初版発行 2009年 5月 12日 第二版発行 2009年 11月 4日 第三版発行 2010年 4月 15日 第四版発行 2010年 8月 21日 第五版発行 2010年 10月 5日 第六版発行 2011年 8月 5日 第七版発行

発行元:三菱電機エンジニアリング株式会社

本マニュアルの一部または全部の無断転載、無断複写を禁止致します。

本マニュアルの内容は、予告なく変更することがあります。

Windows Vista®、Windows® は、米国Microsoft Corporationの米国およびその他の国における登録商標です。 その他本書に記載されたの社名および製品名は、各社の商標または登録商標です。